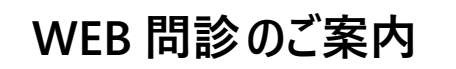

で用意いただくもの 同封の「人間ドック受診のご案内」と「スマートフォン」または「パソコン」

## 1.WEB 問診ログイン画面を開きます。

以下のいずれかの方法で WEB 問診のログイン画面を開いてください。

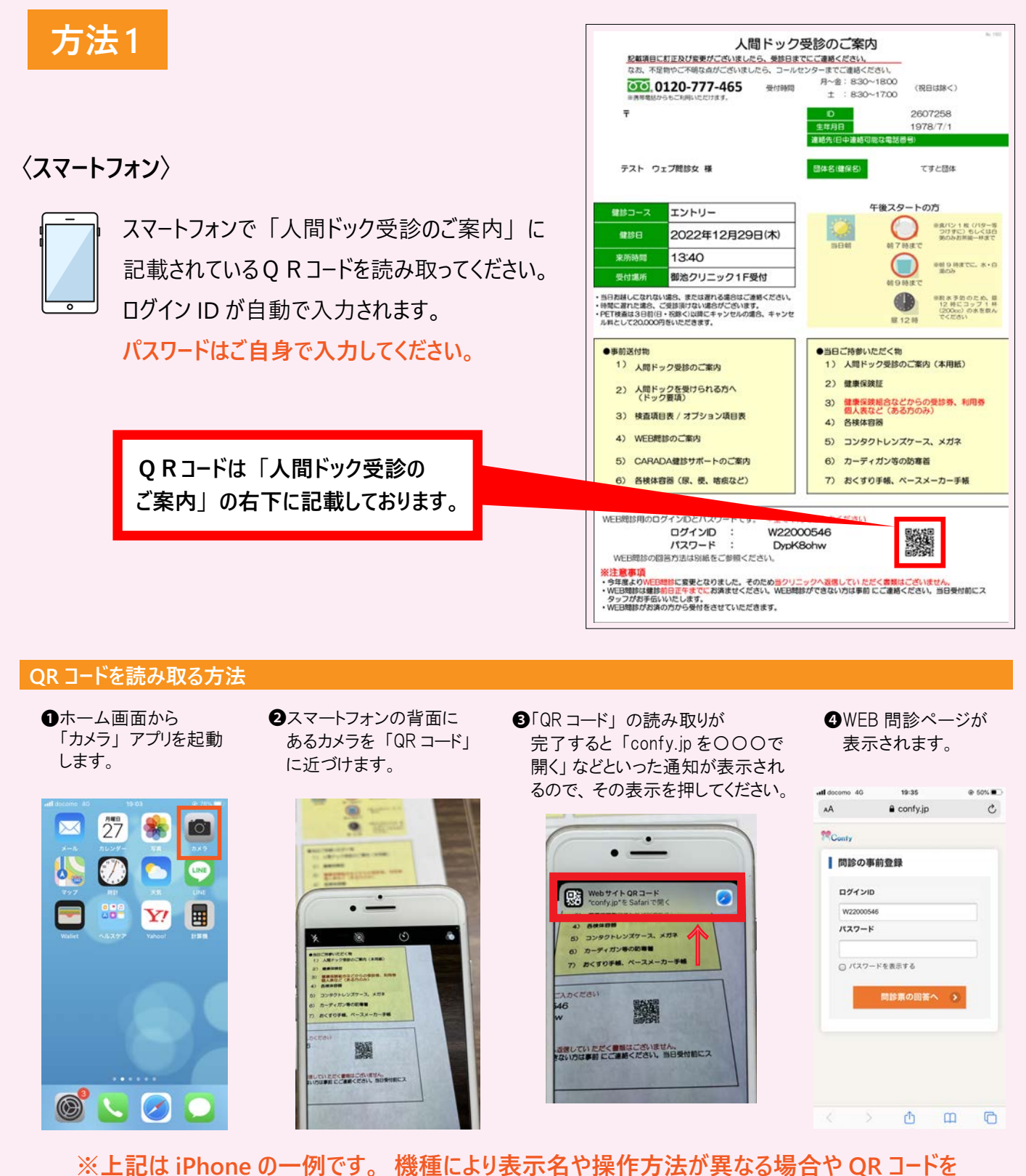

※上記は iPhone の一例です。 機種により表示名や操作方法が異なる場合や QR コート 読み取れない場合もございます。 ご不明な点がございましたら、 御池クリニック コールセンター (TEL 0120-777-465) へ ご連絡ください。 方法2

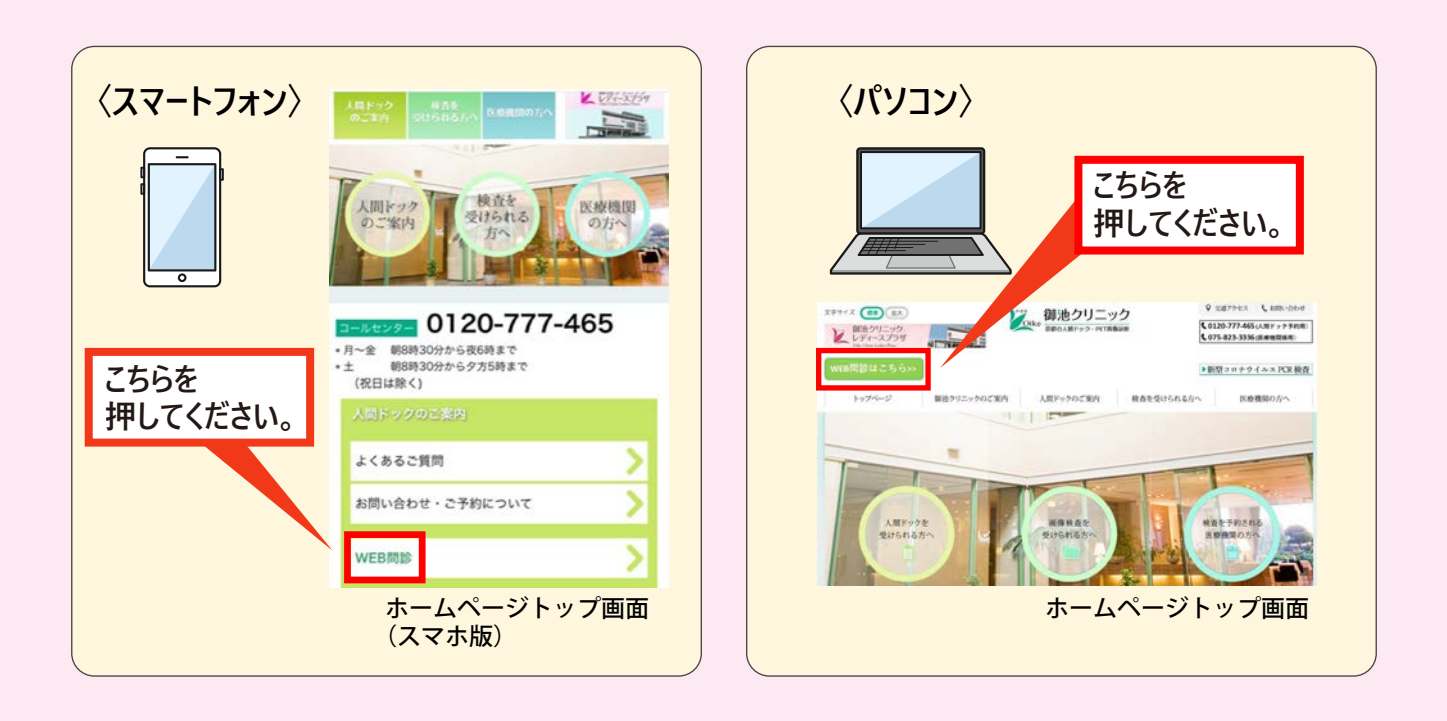

2. ログイン画面で「人間ドック受診のご案内」に記載の ログイン ID とパスワード を 入力してください。

|                                                                          | 人間ドック受<br>整範項目に対正及び変更がございましたら、受益日までは<br>なな、不足物やご不明な点がございましたら、コールセン                                                         | たで<br>たて<br>変換ください。<br>ターまでご<br>まるください。<br>日本                                                                                                    |
|--------------------------------------------------------------------------|----------------------------------------------------------------------------------------------------|----------------------------------------------------------------------------------------------------|
| 【ロクイン画面】                                                                 | (120-777-465 受付時間)<br>※務準載がらもご利用いただけます。                                                                                    | 土 : 8:30~17:00 (祝日は除く)                                                                                                    |
| Confy                                                                    | Ŧ                                                                                                    | D         2607258           生年月日         1978/7/1           連結先(日中連結切認な電話景号)                                                                                    |
|                                                                          | テスト ウェブ間診女 様                                                                                                    | 団体名(健保名) てすと団体                                                                                                    |
|                                                                          | 健診コース エントリー                                                                                                    | 午後スタートの方                                                                                                    |
| <u> ロク1ンID(9 桁)を入力</u>                                                   | #診日 2022年12月29日(木)                                                                                                    |                                                                                                    |
| THE ALL AND A                                                            | 来所時間 13:40                                                                                                    | 当日朝 朝7時度で                                                                                                    |
| L94.010                                                                  | 受付場所 御池クリニック1F受付                                                                                                    | and and and and and and and and and and                                                                                                    |
| パスワード                                                                    | ・当日務額しこなれない違念、または遅れる進合はご連続ください、<br>・特定に遅れた進合、ご見診測けない場合がございます。<br>・PET構造は3日前日 1 初次(以間にキッシセルの進合、キッシゼ<br>ル和として20,000円谷いただきます。 |                                                                                                    |
| <ul> <li>○ ■建業の回答へ</li> <li>① 、 ② を<br/>入力</li> </ul>                    | <ul> <li>●単明送付物         <ol> <li>人間ドック受診のご案内                 <ol></ol></li></ol></li></ul>                                 | <ul> <li>●当日ご待参いただく物</li> <li>1)人間ドック受診のご案内(本用紙)</li> <li>2) 健康保険証</li> <li>3) 健康保険証</li> <li>3) 健康保険証</li> <li>4) 各技体容器</li> <li>5) コンタクトレンズケース、メガネ</li> </ul> |
|                                                                          | 5) CARADA鐘診サポートのご案内                                                                                                    | <ol> <li>カーディガン等の防寒首</li> </ol>                                                                                                    |
| ログイン ID、パスワードを入力後、「問診票の回答へ」を<br>クリックしてください。<br>ログイン後、画面に沿って、問診票にご回答ください。 |                                                                                                    | 7) おくすり手様、ペースメーカー手帳       たこんかください       544       ウン名使していただく意想はございません。       ケできない方は事前 にご連続ください、当日受付前にス                                                        |

3. 問診入力画面で、問診項目の回答をしてください。

●画面の案内に沿って回答をしてください。 受診日の前日正午までに回答をお済ませください。

| m Co | nfy               |                                                     |
|------|-------------------|-----------------------------------------------------|
| 氏名   | テスト ウェブ モンシンオンナ 様 | 医療法人知音会 御池クリニック                                     |
| 予約日  | 2022/12/29        | 〒604-8436 京都市中京区西ノ京下合町11<br>(西大路御池西南角) 島津プラザビル1F・2F |
| 7-7名 | OC-Tントリー 女性       | TEL 0120-777-465 (コールセンター)                          |

間診結果によってはご受診いただけない検査がございますので、受診日の前日正午までにはご入力をお願いいたします。

| 健康診断問診 |                               | 現在、飲み薬・注射薬・点眼薬・吸入薬等について、「はい」<br>と答えると、ご使用の薬について入力項目が追加で表示されますので、そちらも入力してください。<br>複数の病院、医院から処方されている場合は、<br>下記の記入例の通り入力してください。 |  |
|--------|-------------------------------|----------------------------------------------------------------------------------------------------|--|
| 現病歴    | について該当するものに●をつけてください。         |                                                                                                    |  |
| 1      | 現在、飲み薬・注射薬・点眼薬・吸入薬等を使用していますか。 | ●はい ○いいえ                                                                                                    |  |
|        | ※受診当日、お薬手帳や薬名リストなどをお持ちください。   |                                                                                                    |  |
|        | 医療機關名                         | テスト医院                                                                                                    |  |
|        | 主治医                           | テスト 先生                                                                                                    |  |
|        | 菜剤名1                          |                                                                                                    |  |

## 【複数の病院、医院から処方されている場合の記入例】

|     | 医療機関名 | ①A医院②Bクリニック③C病院内科   |
|-----|-------|---------------------|
|     | 主治医   | ①御池太郎②西大路花子③島津一郎 先生 |
|     | 菜剤名1  | ①マイスリー              |
| 1-1 | 菜剤名2  | ②ロキソニン              |
|     | 薬剤名3  | ③アムロジピン             |

## ❸入力完了後、「確認画面へ」のボタンを押してください。

| ● 確認画面へ |          |             |
|---------|----------|-------------|
| 2-1     | 直近の接種した腕 | 右腕          |
| 2-1     | 直近の接種年月  | 2022 年 3 月頃 |

確認ボタンを押した後、選択漏れがあった場合は「<mark>選択してください</mark>」とメッセージがでますので、その場合は 回答を入力後、 再度「確認ボタン」を押してください。

|   |        | 選択してください |
|---|--------|----------|
| 2 | 検査結果は? | ○陽性(+)   |
|   |        | ○陰性 (-)  |

④確認画面で問診項目を確認した後は、「この内容で送信する」ボタンを押してください。

| 2.1 | 直近の接種年月  | 2022 年 3 月頃 |  |
|-----|----------|-------------|--|
| 2-1 | 直近の接種した腕 | 右腕          |  |
|     | (3 戻る    | ▶ この内容で送信する |  |

⑤「送信完了」の表示を必ず確認してください。この画面にならないと WEB 問診は完了しません。

## Confy 氏名 テスト ウェブ モンシンオンナ 様 医療法人知音会 御池クリニック 〒604-8436 京都市中京区西ノ京下合町11 予約日 2022/12/29 (西大路御池西南角)島津プラザビル1F・2F TEL 0120-777-465 (コールセンター) コース名 OC-I) - 女性 送信完了 間診回答の送信が完了しました。 ご回答ありがとうございました。 \*回答期限までは、何度でも変更・送信が可能です。

ご不明な点がございましたら、御池クリニック コールセンターへご連絡ください。 **TEL 0120-777-465**